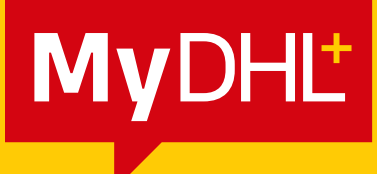

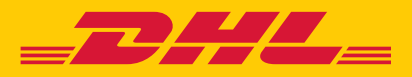

# **CHANGES TO EEI** ELECTRONIC EXPORT INFORMATION

DHL Express - Excellence. Simply Delivered.

# **1. CHANGES OF ECCN MANUAL ENTRY**

When entering a line item and providing a reference, customers have the option to select an ECCN from the Reference Type field. With this update ECCN will now carry over to the EEI form.

It is important to note that for the ECCN (Export Control Classification Number) to be valid for EEI (Electronic Export Information), it should consist of at least 5 characters.

Details

#### Tell Us What You're Shipping

Select how you would like to provide your item details

| 🗄 Describe Items 🛛 🗸 🗘 Uplo |
|-----------------------------|
|-----------------------------|

Describe each unique item in your shipment separately

Avoid shipment delays! Accuracy matters to customs authorities. Add each unique item One At a Time. Provide details in English only.

#### I would like to see estimated duties and taxes ()

You must provide a 6-10 digit item code for each unique item in your shipment.

| 1. Unique Item Description                                                                                                    |                    |
|----------------------------------------------------------------------------------------------------|--------------------|
| What is the item? Quick Guide for Describing Items                                                                                  |                    |
| Create Description 🔎 OR Industrial Diamond (2 carets each)                                                                          |                    |
| Schedule B                                                                                                    |                    |
| Lookup Code Q OR 7102.31.0000 Check Code                                                                                            |                    |
| Manufacturer's ID                                                                                                    |                    |
| Quantity     Units (How the item is packaged)     Value (Per Item)     Weight (Per Item)       2     Pieces     350     USD     2.5 |                    |
| Where was the item made? 1                                                                                                    |                    |
| United States of America                                                                                                    |                    |
| Add line item reference Type Reference Number *                                                                                     |                    |
| Add from Product/Item List                                                                                                    | Гв Сору            |
| Total Units 2 Total Weight: 5 LB Total Value: 700.00 USD                                                                            | Add Another Item 🛃 |

## **2. UPLOAD ECCN**

## Below is an example of a single line entry:

1|INV\_ITEM|DISCHARGE LAMP invalid scheduleB|1234.56.7890|20|EA|50|USD|2||CN|AFE|EAR99|N|

Once the user uploads the file, they can click on '**View Items**' to open the template and review the entered details, as shown in the example below.

#### Tell Us What You're Shipping

Select how you would like to provide your item details

| Describe Items     Describe Items     Describe Items                                                                 | First time uploading a file?                                                                    |
|----------------------------------------------------------------------------------------------------|-------------------------------------------------------------------------------------------------|
| Upload a File with Item Details                                                                                      | Uploading item details using a file is the fastes<br>way to provide information for many unique |
| This option is ideal if you have multiple items and have the item details in a supported file format.                | goods in your shipment.                                                                         |
| Item details only                                                                                                    | TXT Sample File                                                                                 |
| <ul> <li>Supported file formats are: CSV, TXT, XML</li> </ul>                                                        | CSV Sample File                                                                                 |
| No PDFs, image files or other file types                                                                             | XML Sample File                                                                                 |
| Before uploading, ensure your file follows our File Guidelines                                                       | Upload Tips and File Guidelines                                                                 |
| Select File Format                                                                                                   |                                                                                                 |
| Field Delimiter     Text Delimiter     Character Set: ()       Image: Character Set: ()     Image: Character Set: () |                                                                                                 |
|                                                                                                    | View Items                                                                                      |
| MyDHL_Upload_Sample_TXT (1).txt                                                                                      | S Delete S View Item                                                                            |

Additionally, it is important to note that the ECCN will now carry over to the EEI form.

### **Preview Uploaded Items**

| The follo        | wing items were uploaded from       | ı your file                          |               |            |                 |                    |             |                               |                   |                      |
|------------------|-------------------------------------|--------------------------------------|---------------|------------|-----------------|--------------------|-------------|-------------------------------|-------------------|----------------------|
| File N<br>File T | ame: MyDHL_Upload_Sa<br>ype: TXT    | mple_TXT (1).txt<br>Field Delimiter: | I             | Cha        | aracter Set:    | UTF-8              |             |                               |                   |                      |
|                  |                                     |                                      |               |            |                 |                    |             |                               |                   | * Required           |
| ltem             | Item Description *                  | Schedule B                           | Quantity<br>* | Units<br>* | ltem<br>Value * | Currency<br>Code * | Weight<br>* | Where was the<br>item made? * | Reference<br>Type | Reference<br>Details |
| 1                | DISCHARGE LAMP<br>invalid scheduleB | 1234.56.7890                         | 20            | EA         | 50              | USD                | 2           | China                         | AFE               | EAR99                |
| 2                | DISCHARGE LAMP blank                |                                      | 20            | EA         | 50              | USD                | 2           | China                         | AFE               | 12AB                 |
| 3                | DISCHARGE LAMP                      | 9006.91.0002                         | 20            | EA         | 50              | USD                | 2           | China                         | AFE               | 12AB                 |

Download File Copy

## **3. EEI CHANGES**

In the latest update, line items will no longer be combined if the same Schedule B is used, as shown below. If a customer makes any changes to the Item Description, Schedule B, ECCN, Total Weight, or Total on the EEI form, these changes will be reflected in the invoice generated by MYDHL+. Users will be able to see these changes with a message displayed on each line item, and updated item details will be shown on the commercial invoice.

| m Desc <mark>ri</mark> ption                                                                 |                               |         |                                     | _        | Schedule B                                                                                        |
|----------------------------------------------------------------------------------------------|-------------------------------|---------|-------------------------------------|----------|---------------------------------------------------------------------------------------------------|
| DISCHARGE LAMP                                                                               | blank                         |         |                                     | <b>~</b> | Lookup Code Q OR 9006.91.0002 Check Code 😫                                                        |
| cense Type                                                                                   | License Number                |         | ECCN                                |          |                                                                                                   |
| antity * NO                                                                                  | Export Code<br>OS             | • •     | Commodity Origin<br>Foreign         | v V      | Total Weight Total<br>40 Ib 1,000 USD                                                             |
| Updated items                                                                                | details will show on co       | mmercia | al invoice.                         |          |                                                                                                   |
|                                                                                              |                               |         |                                     |          |                                                                                                   |
|                                                                                              |                               |         |                                     |          | Include in EEI                                                                                    |
| Unique Item Descrip                                                                          | vtion                         |         |                                     |          | Include in EEI                                                                                    |
| Unique Item Descrip                                                                          | tion                          |         |                                     |          | Include in EEI                                                                                    |
| Unique Item Description                                                                      | otion                         |         |                                     |          | Schedule B<br>Lookup Code Q OR 9006.91.0002 Check Code 😭                                          |
| Unique Item Descript<br>m Description<br>DISCHARGE LAMF<br>ense Type                         | otion                         |         | ECCN                                | ]*       | Schedule B<br>Lookup Code Q OR 9006.91.0002 Check Code P                                          |
| Unique Item Descript<br>n Description<br>DISCHARGE LAMF<br>ense Type<br>ILR •<br>antity      | tion                          |         | ECCN<br>Commodity Origin            |          | Include in EEI                                                                                    |
| Unique Item Descrip<br>m Description<br>DISCHARGE LAMF<br>ense Type<br>NLR •<br>iantity * NO | License Number<br>Export Code |         | ECCN<br>Commodity Origin<br>Foreign | · ·      | Schedule B<br>Lookup Code Q OR 9006.91.0002 Check Code P<br>Total Weight Total<br>40 Ib 1,000 USD |

If you are familiar with the rules and do not want to include the data in the file for an ITN on a line item that does not require filling, you can use the toggles in the include in EEI field to disable the field. This way, the line-item data will not be passed.

| Item Description                                                                |                          | Schedule B           |                |
|---------------------------------------------------------------------------------|--------------------------|----------------------|----------------|
| DISCHARGE LAMP blank                                                            | <b>`</b>                 | Lookup Code Q OR 900 | 6.91.0002      |
| License Type License Number       NLR         Quantity     Export Code        1 | ECCN<br>Commodity Origin | Total Weight Total   | in EEI         |
| Updated items details will show on comme                                        | rcial invoice.           | 10 1,000             |                |
|                                                                                 |                          |                      | Include in EEI |

We have also introduced new error messaging regarding ECCN. If you encounter any difficulties with this item, we have added a link to the Bureau of Industry and Security for further assistance. Please note that the other functions of DHL as your filing agent will remain the same.

| ense Type | License Number |     | ECCN             |              |             |       |       |  |
|-----------|----------------|-----|------------------|--------------|-------------|-------|-------|--|
| (PC 🔹     |                | *   | 1                | *            |             |       |       |  |
| antity    | Export Code    |     | Commodity Origin | Total Weight |             | Total |       |  |
| * CAF     | ₹ OS           | • ~ | Domestic 🔻       | 5            | <b>✓</b> Ib | 700   | ✓ USD |  |

This concludes the changes to the EEI process for MyDHL+. If you have any further questions or need clarification, please contact your local MyDHL+ Technical Support Team for assistance.

DHL Express <u>www.dhl.com</u> https://mydhl.express.dhl

PT 08873, 10/24